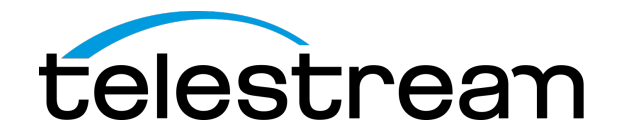

## Live Streaming with Wirecast: Worship Edition Beyond the Basics - Produce High Quality Broadcasts of Your Services

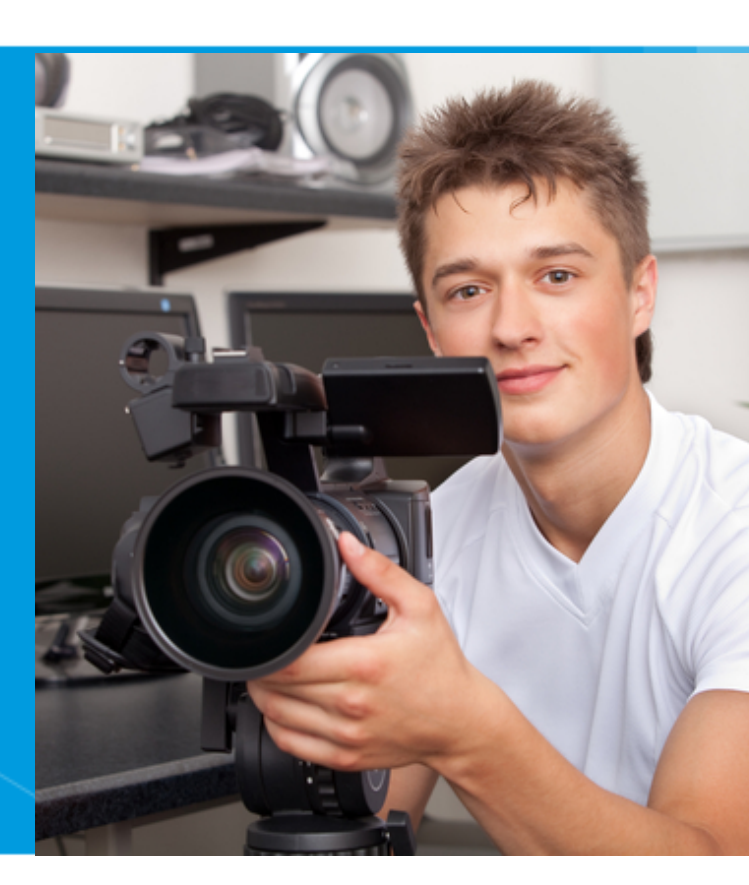

## 10am PDT / 1PM EDT The webinar will start shortly

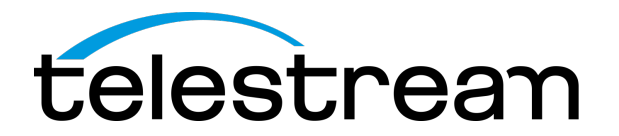

### Presenter

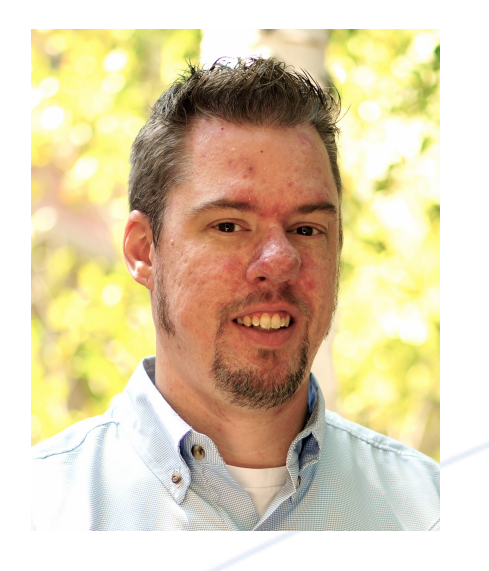

#### Stephen Heywood

Wirecast Support Services

- Stephen has been broadcasting for more than 8 years, using some of today's most widely used gear.
- He is also an Assistant Pastor and Media Director for his church
- Has been using Wirecast for nearly 7 years.

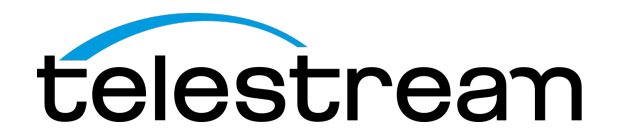

## What You'll Learn in this Webinar

In this webinar, you will learn more advanced techniques for producing high quality live-streamed services using Wirecast, as well as some troubleshooting techniques.

We will set up a Wirecast document that incorporates:

- PowerPoint or Pro Presenter slides
- Cropped shots
- Lower thirds graphics and a custom lower third graphic
- A logo or watermark
- A more complex composite shot (incorporating 2 or more sources)

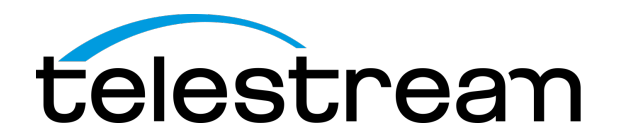

## What is Wirecast?

- All-in-one live streaming production software
  - Lower thirds, Chroma Key, transitions...
  - Hymns, Psalms, worship slides...
- Works with existing worship software (EasyWorship, Pro Presenter, etc.)
- Mac and PC
- Extensive camera support
- Stream your computer desktop
- Stream to multiple destinations & record

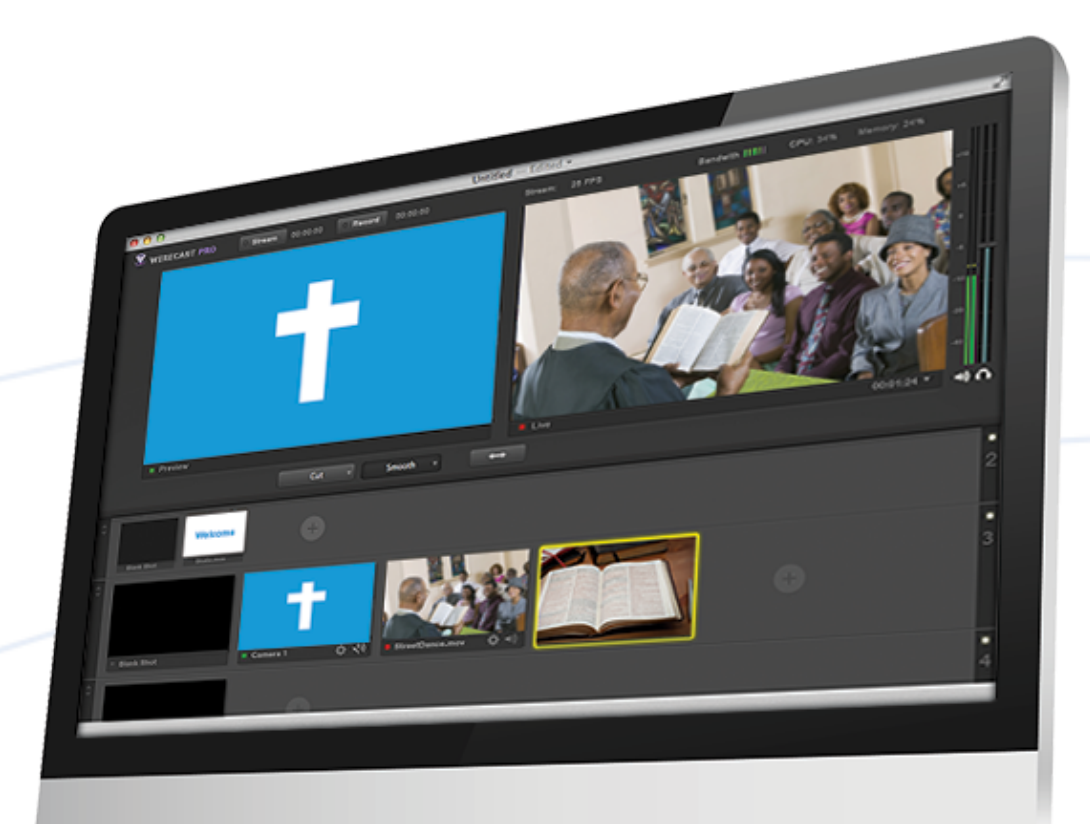

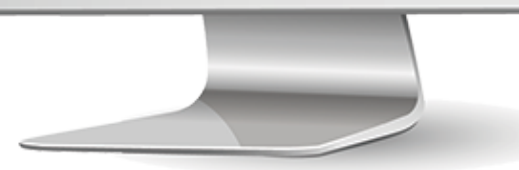

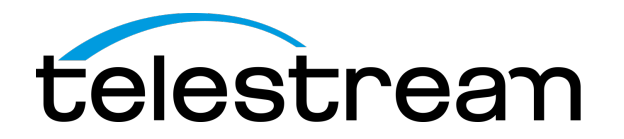

## Concept: How to use Master Layers

- Like a stack of papers, Layer 1 displays on top of Layer 2, etc.
- Shots on different layers can be seen at the same time or obscured by upper layers
- Red LED indicates shot is live
- Different ways of structuring your broadcast

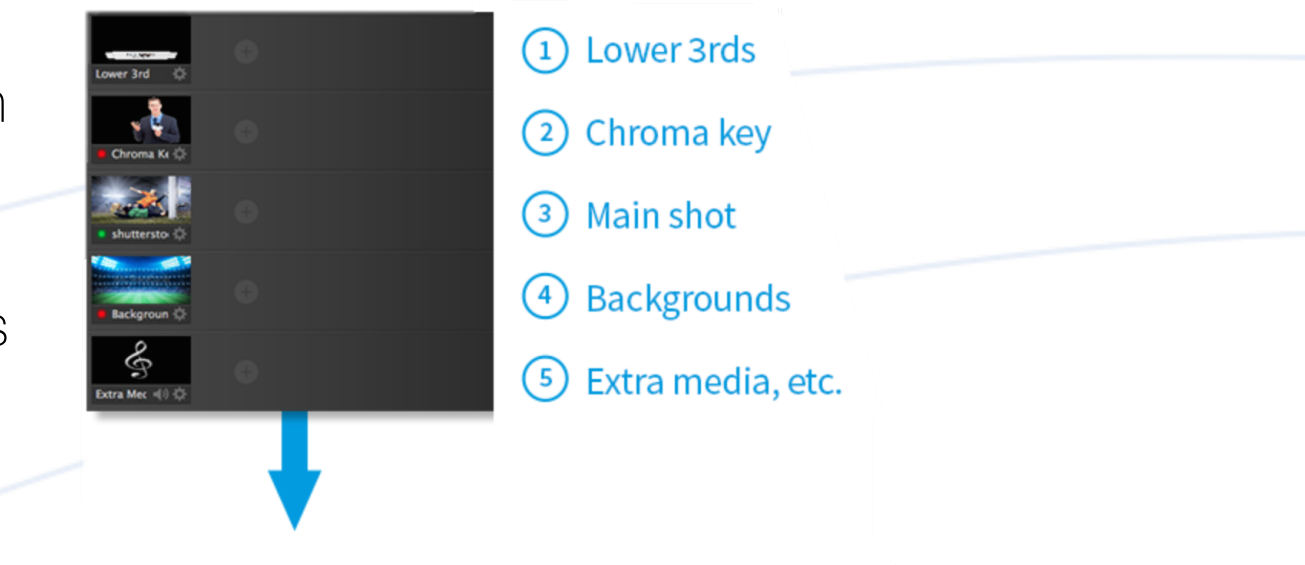

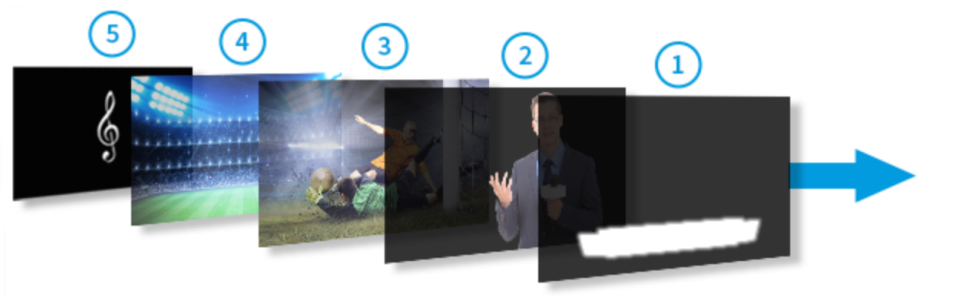

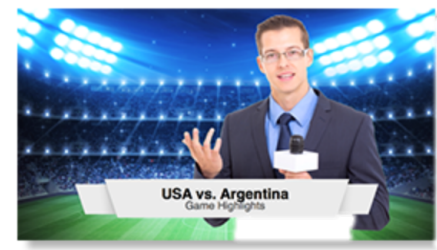

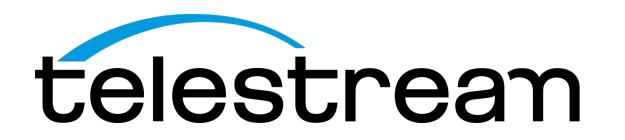

## Step 1: Add a PowerPoint or ProPresenter shot

- Adding a Power Point or ProPresenter shot will let you bring in scriptures or songs.
  - Open Remote Desktop
    Presenter
  - Choose your projector or TVs
  - Wirecast will see and stream the output of ProPresenter!

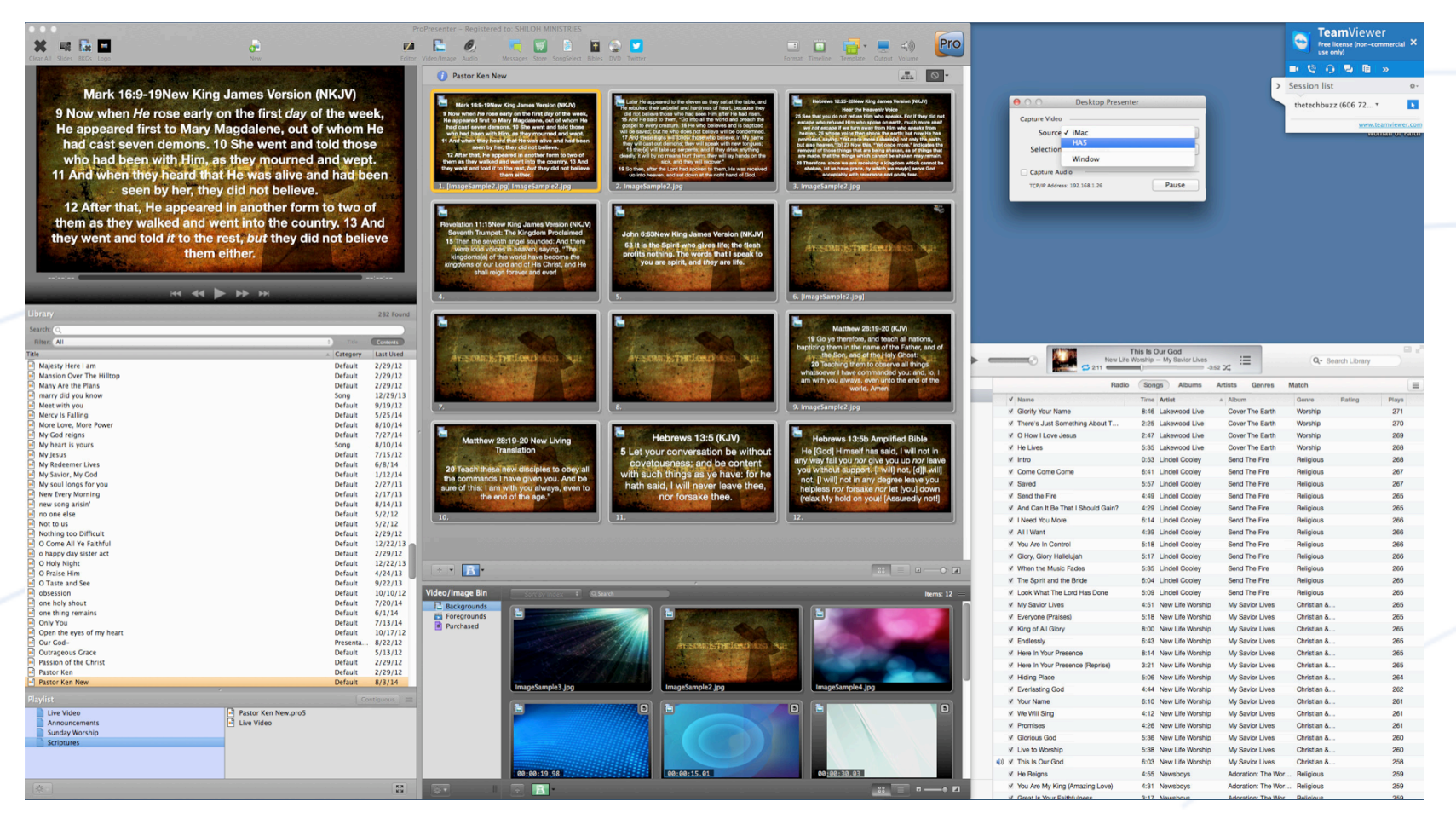

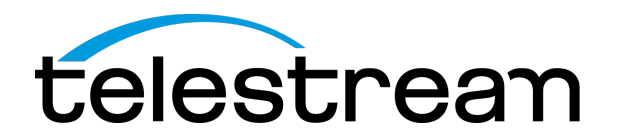

## Step 2: Crop a shot

- Sometimes there is a possibility that your TV or Projector may not be recognized. This is where cropping your shot can come in handy
- Open Remote Desktop Presenter, choose "Select Region" and drag the cross hairs around the ProPresenter preview window on the left.

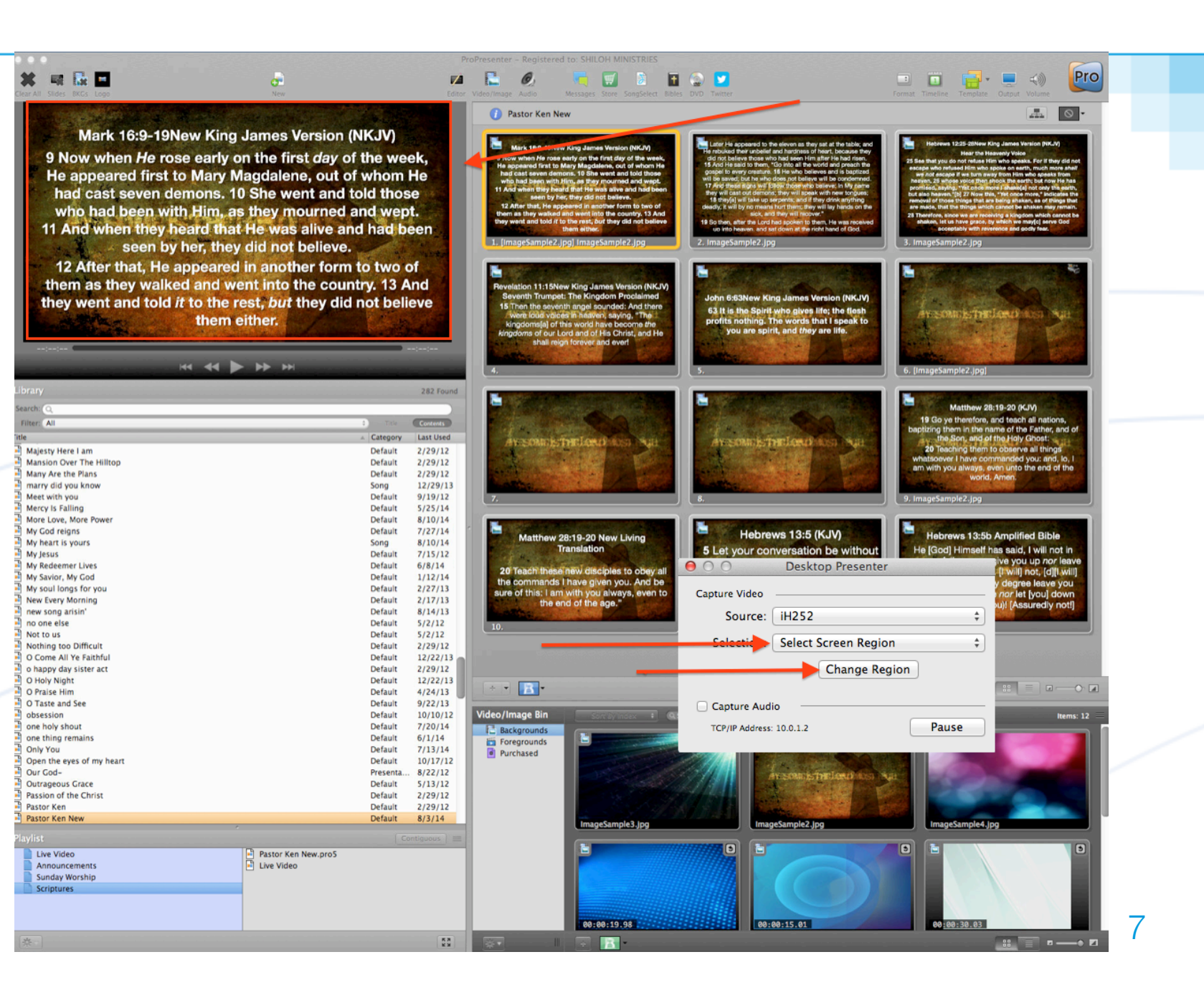

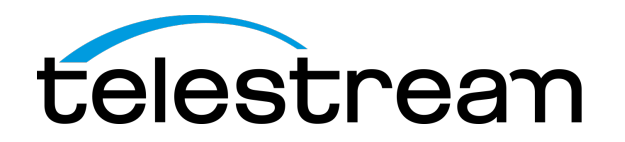

## Add custom lower thirds graphics

- Maybe you are fluent with Photoshop and have created custom lower thirds.
- First drag your lower third graphic into Wirecast
- Double click it, and add a new source on the left x2
- Choose the lower third "Just Color" and turn off the Opacity
- Use Line 2 to type your text for each just color line, choose font, color
- Drag and position accordingly
- Then right click and duplicate the shot, so you can keep everything uniform and just edit the text.

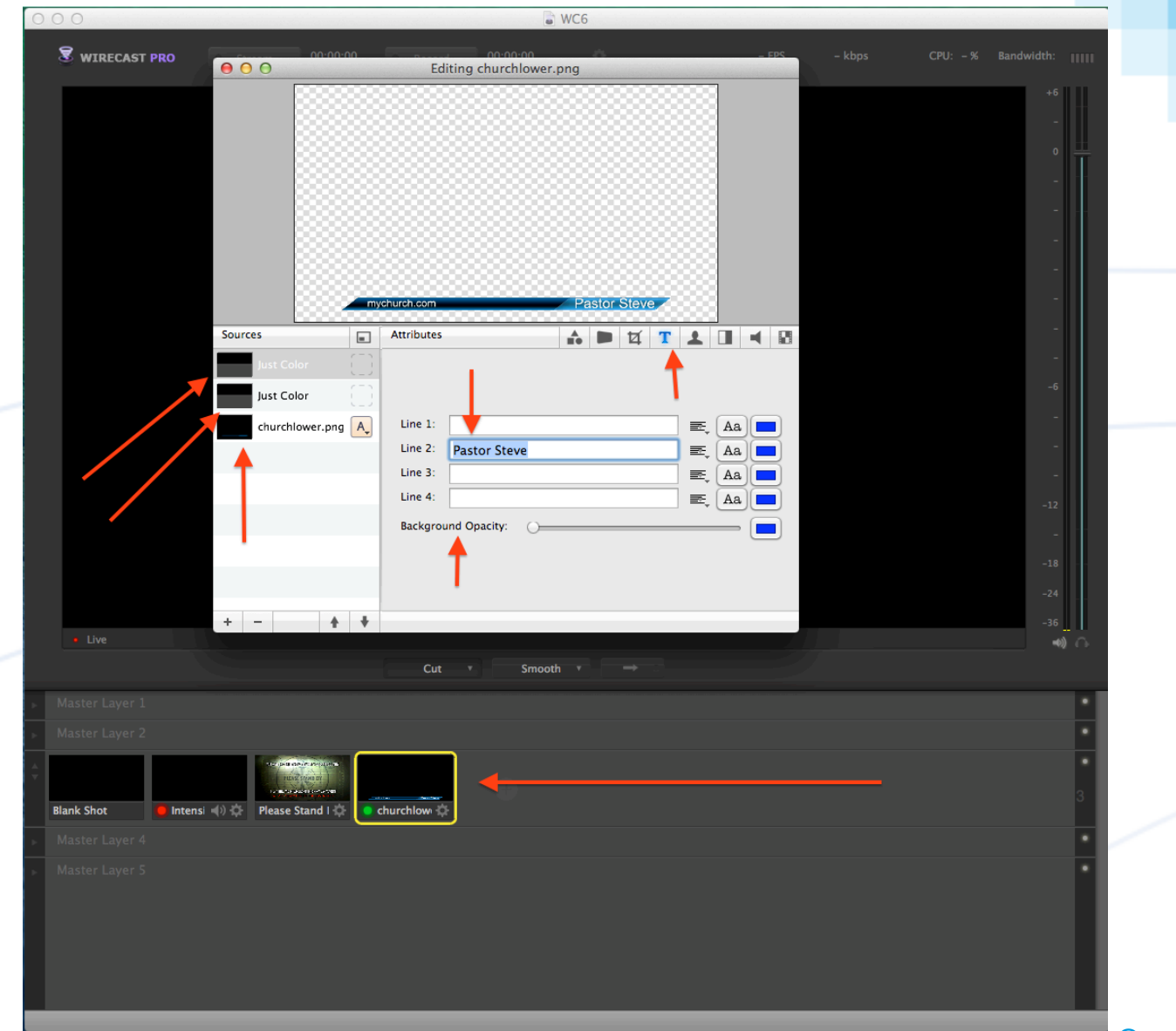

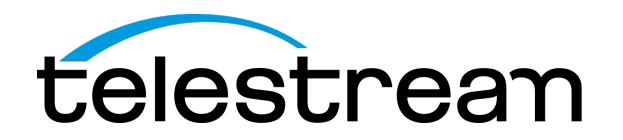

## Add a logo or watermark

- By adding a logo 'bug', you can further brand your broadcast
- Simply select Master Layer 1
- Locate the image you created
- Position and size the logo within Wirecast
- It's best to create the image in Photoshop or a photo editing program with an alpha transparency and save as a .png file

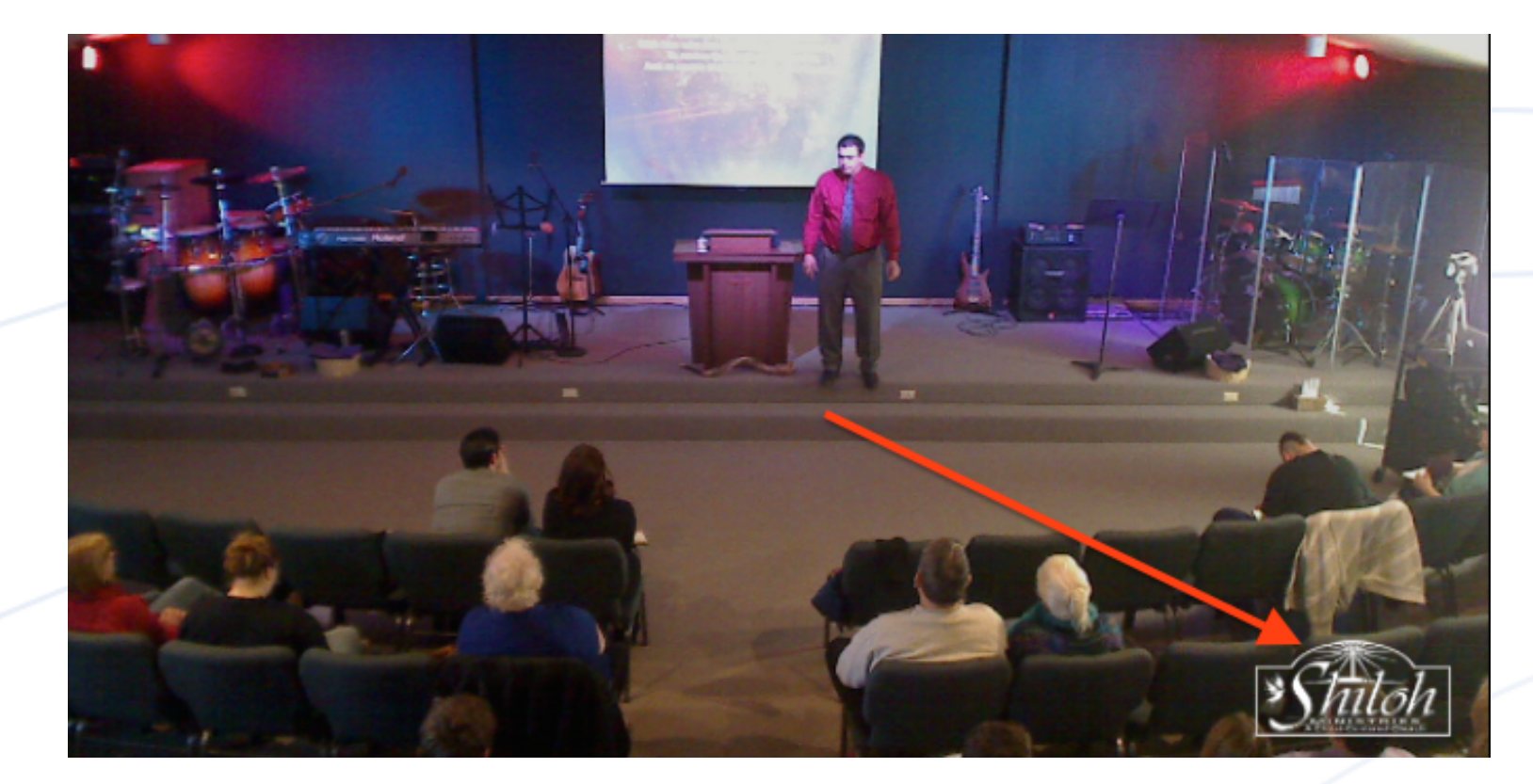

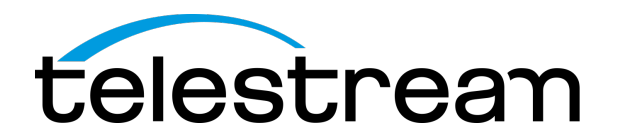

## Create a composite shot Step 1

- Start by adding your double box shot
- Double click that shot and add your main camera (number 3)
- Leave the other area blank
- Crop the main camera as needed so you don't have any over hang

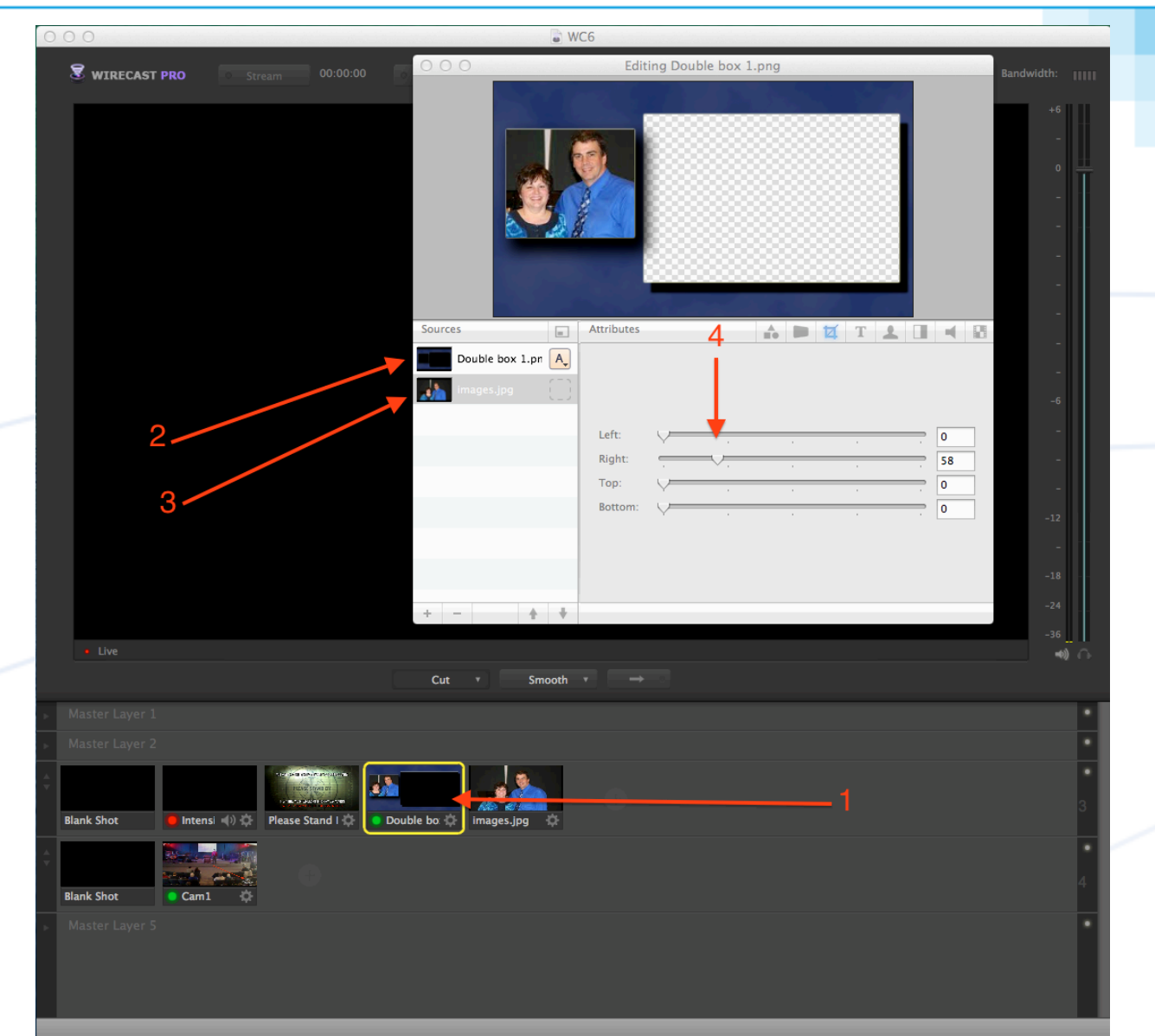

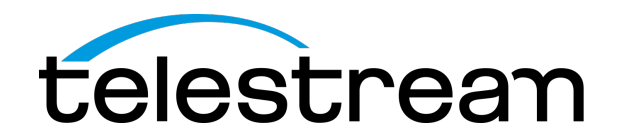

## Create a composite shot Step 2

- Use Master Layer 4 (or whichever master layer, as long as it's a lower one)
- Add a second camera
- Double click it
- Crop as needed to get it to fit within the second box
- I add the double box template to size perfect, then remove it, so it's just the camera. (see Step 1)

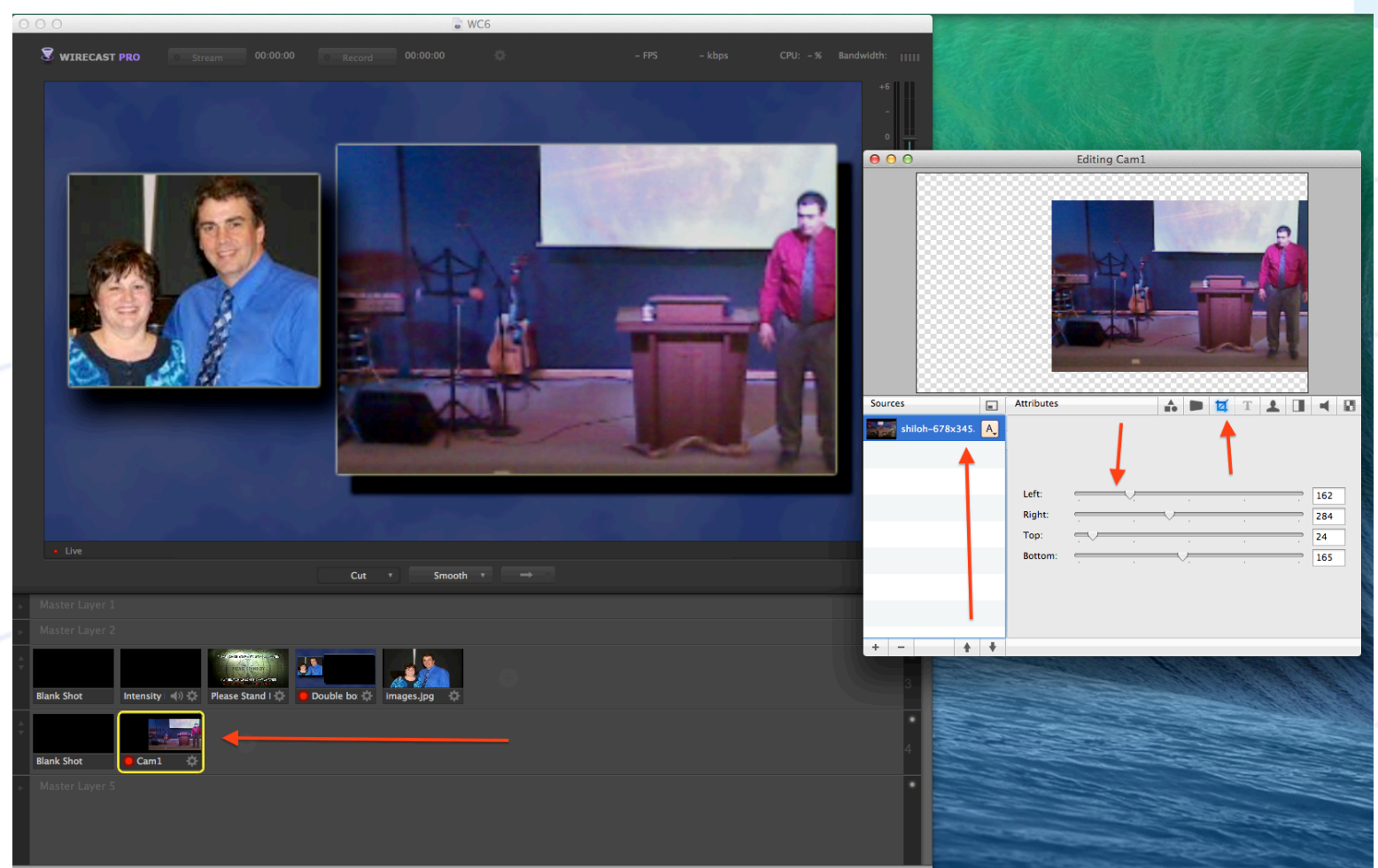

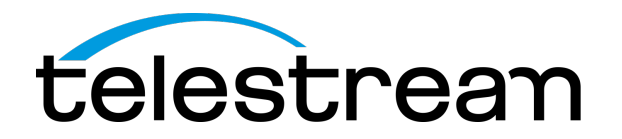

## Troubleshooting

#### If camera stops working or a ? mark appears

• Check the connection, converter, or power to the cameras/converters. They are usually the culprits.

#### Connection to CDN interrupted?

 Check your internet connection, make sure you're connected to the internet, it could be possible they are having an outage.

#### No sound, or audio stops working?

 Make sure to check the obvious - cables, and the MUTE button on the mixer. You don't know how many times I've seen this in churches!

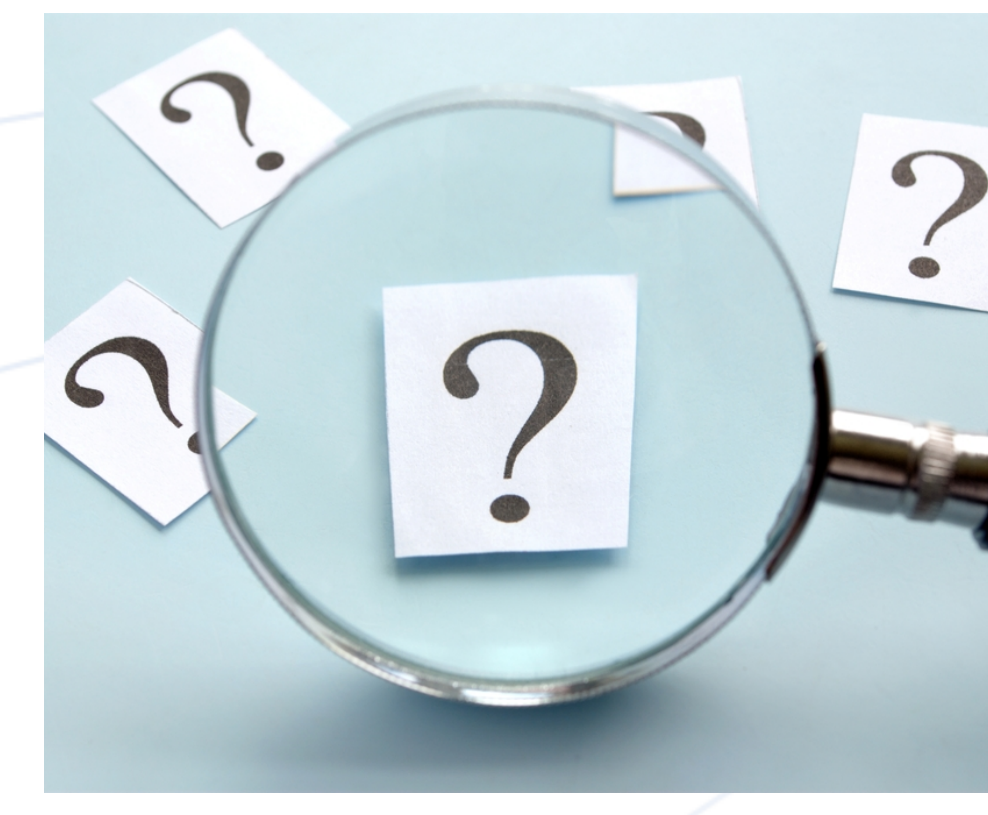

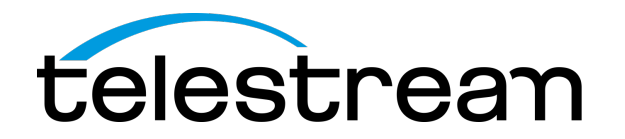

## Creating a back up plan

- Back up streams?
- Back up equipment?
- Back up clips for online viewers?
- The show must go on!
- We always have a laptop ready, willing and able to go live in a pinch. You never know when a capture card will die, converter and or computer!

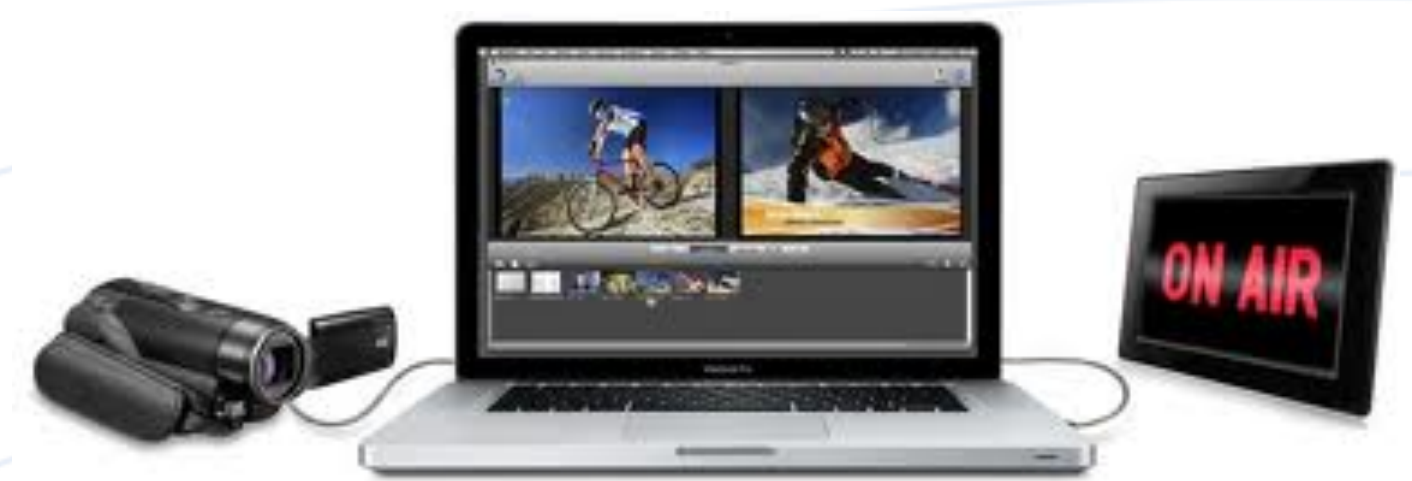

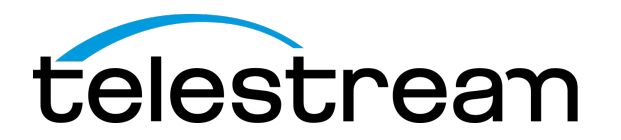

## About Wirecast

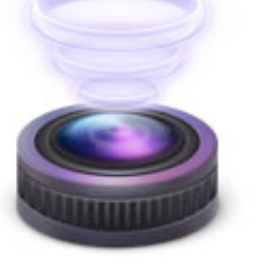

- Launched in 2004
- The market leading streaming software
  - Product of choice for popular CDN's. World's largest CDN's rely on Wirecast for their live streaming production
- Award Winning: Streaming Media Readers' Choice award winner for 3 years running
- Easy to use: Church volunteers can be trained to operate in just a few minutes.
- Flexible: Doesn't restrict you to stream to one proprietary CDN.
  - Over 200+ presets for major streaming servers, CDN's and streaming services.
  - Stream and record at the same time

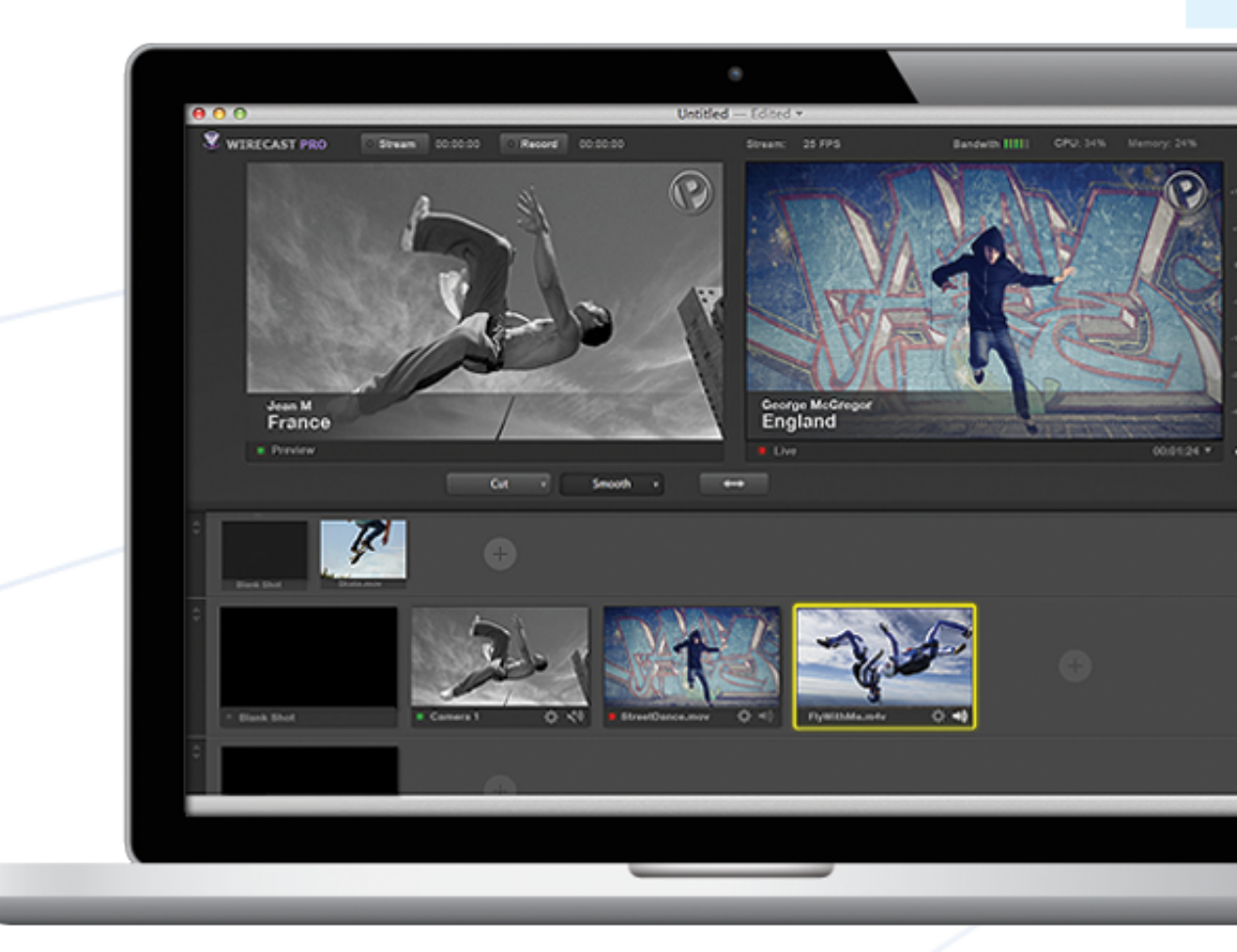

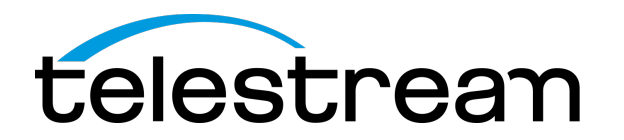

## Resources to Support Houses of Worship

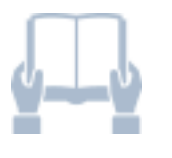

- E-book:
  - Church Broadcasting on a Budget
- Case studies
  - Shiloh Ministries
  - Phillips Street Church of Christ
  - Van Buren First Assembly of God
- Webinars
  - Church Broadcasting Setups for any Budget
  - Streaming Solutions to Reach your Online Congregation
  - Train Your Volunteers to Stream Your Services Live

#### Go to: http://www.telestream.net/wirecast/resources.htm

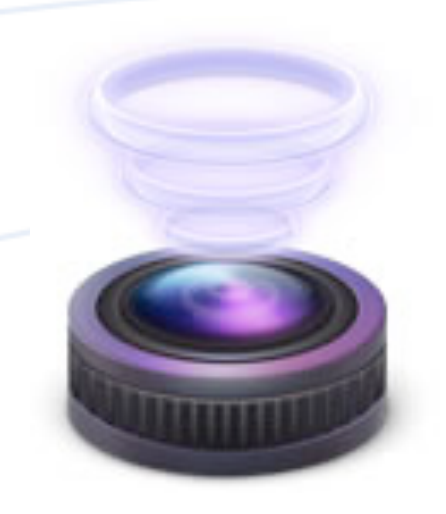

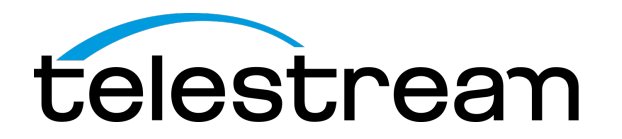

## Summary

- What is Wirecast
- Master Layers
- Adding Powerpoints or Pro Presenter slides
- Cropping shots
- Adding lower thirds graphics and a custom lower third graphic
- Using a logo or watermark
- Incorporating more complex composite shots (2 or more sources)
- Selecting and using transitions between shots
- Troubleshooting tips
- About Wirecast

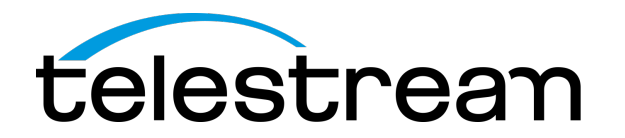

### More Information

- Get started with Wirecast! Download a free trial: <u>www.telestream.net/wirecast</u>
  - 10% non-profit discount: www.telestream.net/non-profit.htm
- Register for more webinars in the Live Streaming with Wirecast: Worship Edition Series:
  - Sept 10: Beyond the Service Broadcast Your Special Events

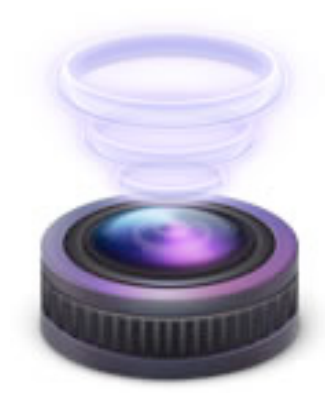

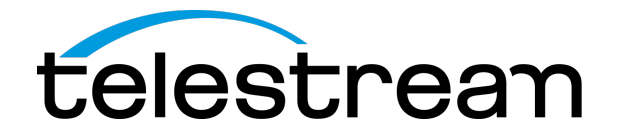

# Questions?

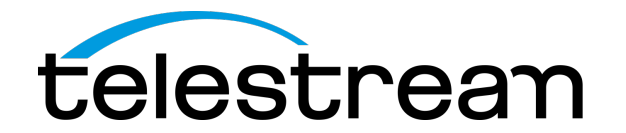

## Thank You for Attending

You will receive an email with links to the slides and recorded webinar in a few days

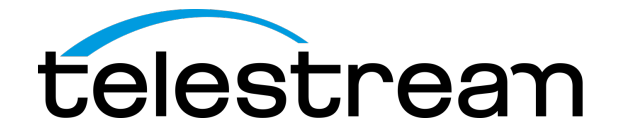

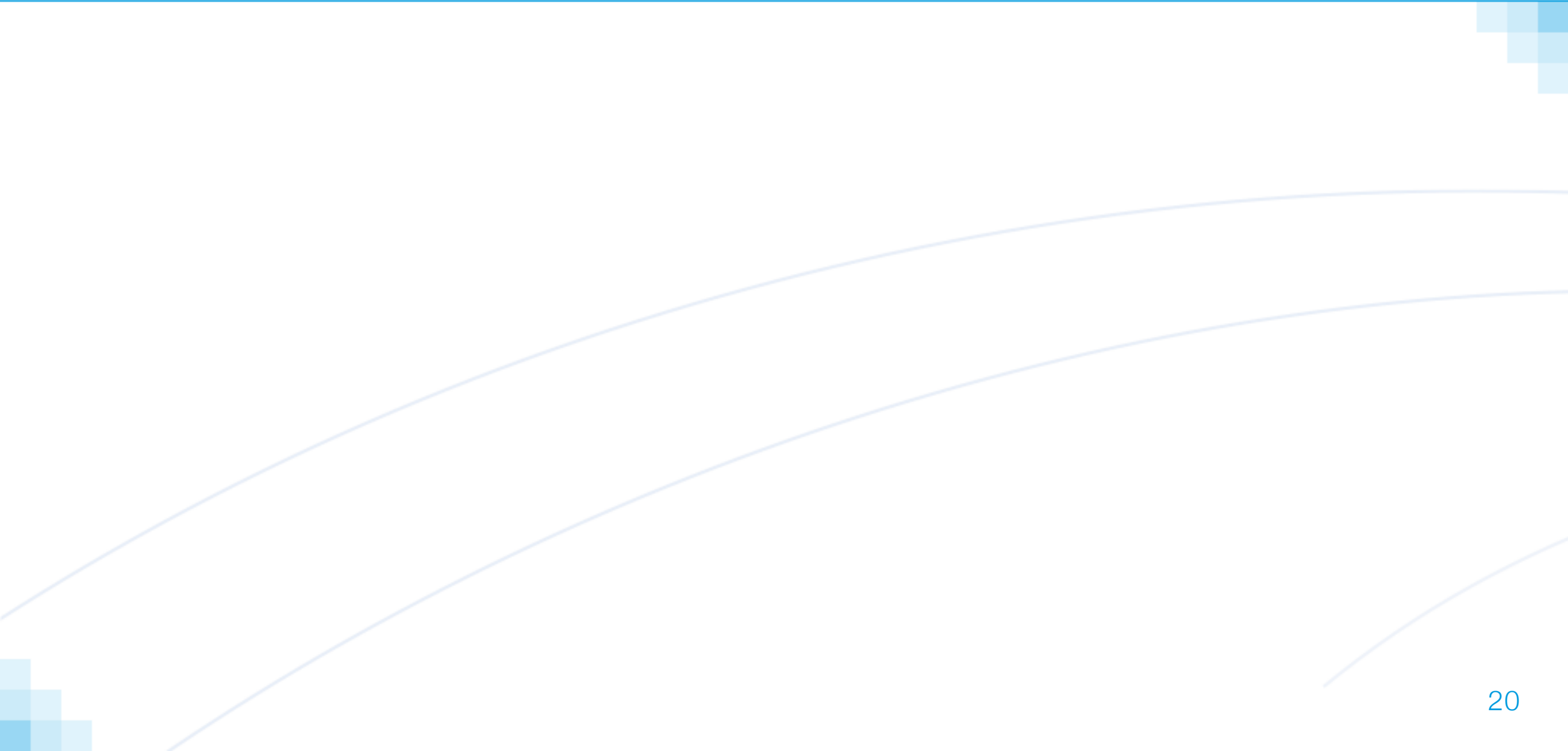

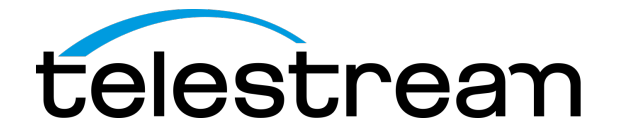

## Please hold...

We are experiencing technical difficulties. Please stand by.

We'll be right back. 21